## **Instruction for filling Application form CPD Credit points**

- 1. Click on Accreditation Login
- 2. If account is not created, then create new account with accreditation code
- 3. Then login with your login details and follow the below instructions
- 4. Apply online Credit points application Form.
  - > Attach CPD Program scheduled copy in jpg format.
  - If Credit points application submitted successfully. You will get Application Number.
  - > Please Pay CPD application fees online.
  - If your application has been approved for CPD credit points, then you will get approval Email of credit points from MMC.

**<u>NOTE</u>**: If CME program hour is less than 3 hours then application for CPD will be rejected.

- 5. Once CPD/Workshop/Conference has been completed. Please Submit faculty, delegates, observer details of attendance online.
  - > Click on view button for respective CPD NO.
  - Enter speaker Details (Speaker Registration Number, attended lecture, CPD Points) then Click on Add button.
  - Enter Delegate Details (Registration No, CPD Points) then Click on Add Button.
  - > Once delegate list completed then click on Submit Button.
  - Take print out of Reports of attendance with credit points of faculty, delegates and observers. And take signature of Observer, President/Secretary.
  - Then pay CPD credit points fees online against your CPD application number.
  - > Once payment done successfully. Take receipt of it.
  - Send Reports of attendance with credit points of faculty, delegates and observers with signature to MMC office with online payment receipt.
  - If you have not paid credit points fees, then you cannot apply for Next CPD credit points application.